# <u>Déclaration Obligatoire d'Emploi des</u> <u>Travailleurs Handicapés (DOETH)</u>

### ×

## Fiche Pratique – DSN : Déclaration Obligatoire d'Emploi des Travailleurs Handicapés (DOETH)

×

### ► <u>Contexte</u>

La loi n°2018-771 pour la liberté de choisir son avenir professionnel simplifie la déclaration des entreprises dans le cadre de l'**Obligation** d'Emploi des Travailleurs Handicapés (DOETH).

A partir du 1<sup>er</sup> janvier 2020, cette déclaration se fait par voie dématérialisée via la DSN.

Tout employeur, quel que soit ses effectifs, devra donc renseigner, pour tous les salariés dans les DSN mensuelles, les bénéficiaires de l'obligation d'emploi des travailleurs handicapés employés dans son association.

**Tous les salariés sont concernés**, quels que soient le type de contrat de travail, la durée d'activité ou les modalités d'exercice. Les stagiaires non rémunérés ainsi que les personnes bénéficiant d'une période de mise en situation en milieu professionnel (PMSMP) devront être également déclarés en 2020 en DSN.

Pour les salariés non concernés par le statut BOETH, vous n'avez rien à faire dans le logiciel.

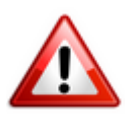

Important : Afin que le calcul soit réalisé de la façon la plus exacte
possible, il est essentiel que les entreprises déclarent le statut de leurs
travailleurs handicapés en DSN dès la période d'emploi du 1<sup>er</sup> janvier 2020,
ainsi que les modifications éventuelles ou la suppression du statut
intervenant en cours d'année.

Enregistrement du statut dans le logiciel

Afin de **renseigner le statut BOETH** de vos salariés, vous devez l'**enregistrer** via **la** « **Fiche administrative du salarié** » :

- Ouvrez la « Fiche administrative du salarié » (1) (par double clic sur le salarié) ;
- Cliquez sur la rubrique « Informations complémentaires » (2) ;
- Sélectionnez l'onglet « **BOETH** » (3) :

| Impact Emploi - [Fiche ad                                       | ministrative salarié]              | ministra<br>Prénom : CAS | <b>ntiv<i>e du sa</i></b> | Navigation                                                                                                    |
|-----------------------------------------------------------------|------------------------------------|--------------------------|---------------------------|----------------------------------------------------------------------------------------------------|
| Employeur (Siret - RS) : 448093                                 | 39999999 - CREATION EMPLOYEUR      |                          | - Archivé : Non 🗸         | General<br>Créer un salarié :                                                                                                    |
| Informations complémentaires                                    |                                    |                          |                           | Fiche vide                                                                                                    |
| Stat                                                            | ut BOETH                           | Date Décision            | Date Modification         | Modfier un salarié :         Ouvrir         Enregistrer         Gestion employeur :         Iste des salariés         Multi-employeurs         Retour à l'écran principal         Convention collective |
| Supprimer statut                                                |                                    |                          | Nouveau statut            | Gestion des contrats                                                                                                    |
| Ancienne(s) valeur(s) - Date de Nouvelle(s) valeur(s) - Date de | cision : - Statut BOETH :          |                          |                           | Coordonnées bancaires / Salaires 2<br>Informations complémentaires<br>Formulaires types liés à l'emploi                                                                                                 |
| Indemnités kilométriques Chèques                                | vacances Modifications à verie BOE | TH Autres                |                           | Liste des bulletins<br>Historique des messages                                                                                                    |

- Cliquez ensuite sur « *Nouveau statut* » (1) ;
- Renseignez la « Date de décision » \*(2) puis ouvrez le menu déroulant (3) afin de sélectionner le statut correspondant parmi les 12 proposés (4) ;
- Enregistrez votre choix (5) :

\* Si la date de décision est antérieure à la date de début du contrat : Saisissez la date de début du contrat, afin d'éviter une anomalie DSN.

| Informations o  | comolémen   | laines                                                                                          |                                                                                                    |                                | ureer un salane :                |  |  |  |
|-----------------|-------------|-------------------------------------------------------------------------------------------------|----------------------------------------------------------------------------------------------------|--------------------------------|----------------------------------|--|--|--|
|                 | comprenieri |                                                                                                 |                                                                                                    |                                | Fiche vide                       |  |  |  |
|                 |             | Statut BOETH                                                                                    | Date Décision                                                                                                    | Date Modification              | Modfier un salarié :             |  |  |  |
|                 |             | ***************************************                                                         |                                                                                                    |                                | Cuvrir 🗎                         |  |  |  |
|                 |             |                                                                                                 |                                                                                                    |                                | Enregistrer                      |  |  |  |
|                 |             | ******                                                                                          | *********                                                                                                    |                                |                                  |  |  |  |
|                 |             |                                                                                                 |                                                                                                    |                                | Gestion employeur :              |  |  |  |
|                 |             | ***************************************                                                         |                                                                                                    |                                | Eiste des salariés               |  |  |  |
|                 |             |                                                                                                 |                                                                                                    |                                | Multi-employeurs                 |  |  |  |
|                 |             |                                                                                                 |                                                                                                    |                                |                                  |  |  |  |
|                 |             | *****                                                                                           |                                                                                                    |                                | Retour à l'écran principal       |  |  |  |
|                 |             |                                                                                                 | ~                                                                                                    |                                | Convention collective            |  |  |  |
|                 |             |                                                                                                 | (1)                                                                                                    | Nousepu statut                 | Gestion des contrats             |  |  |  |
|                 |             |                                                                                                 |                                                                                                    | Nouveau statut                 | Caisses sociales                 |  |  |  |
|                 |             | Date décision : - Statut BOETH :                                                                |                                                                                                    |                                | Coordonnées bancaires / Sal      |  |  |  |
| Ancienne(s)     | valeur(s)   |                                                                                                 |                                                                                                    |                                | Informations complémentaires     |  |  |  |
|                 | -           |                                                                                                 |                                                                                                    | 5                              | Formulaires types liés à l'emple |  |  |  |
| Nouvelle(s)     | valeur      | - Date décision : - Statut BOETH :                                                              |                                                                                                    |                                |                                  |  |  |  |
|                 |             | 01/01/2019                                                                                      |                                                                                                    | Y ™                            | 1                                |  |  |  |
|                 |             |                                                                                                 |                                                                                                    |                                | -                                |  |  |  |
| Indemnités kilo | CODE        |                                                                                                 | LIBELLE                                                                                                    |                                | ^                                |  |  |  |
| MODIE           | 01          | Travailleur reconnu handicapé par la commission des                                             | s droits et de l'aut                                                                                                    | onomie des personnes ha        | ndicapées                        |  |  |  |
|                 | 02          | Victime d'accident du travail ou de maladie profession<br>égale à 10 % et titulaire d'une rente | nnelle ayant entra                                                                                                    | iîné une incapacité perma      | inente au moins                  |  |  |  |
|                 | 03          | Titulaire d'une pension d'Invaildité à condition que l'In<br>travail                            | Itulaire d'une pension d'Invalidité à condition que l'Invalidité réduise au moins des deux tiers sa capacité de<br>ravail |                                |                                  |  |  |  |
|                 | 04          | Bénéficiaire mentionné à l'article L.241-2 du Code de                                           | s pensions militai                                                                                                    | res d'invalidité et des victir | nes de la guerre                 |  |  |  |
|                 | 05          | Bénéficiaire mentionné aux articles L 241-3 et L 241-<br>de la guerre                           | 4 du Code des p                                                                                                    | ensions militaires d'invalidit | é et des victimes                |  |  |  |
|                 | 06          | Titulaire d'une allocation ou d'une rente d'invalidité de<br>décembre 1991                      | ans les conditions                                                                                                    | définies par la Loi n°91-1     | 389 du 31                        |  |  |  |
| ncée            | 07          | Titulaire de la carte "mobilité inclusion" portant la mer<br>des families)                      | ntion "invalidité"                                                                                                    | (L. 241-3 du Code de l'act     | ion sociale et                   |  |  |  |

Le message ci-dessous vient confirmer la prise en compte du statut BOETH :

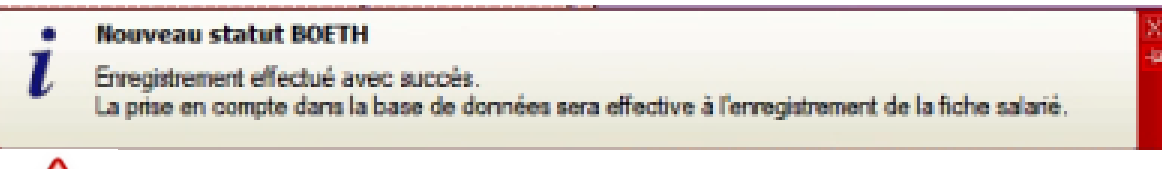

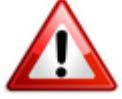

Veillez à bien enregistrer cette information au niveau de la fiche administrative :

| Général                           |
|-----------------------------------|
| Créer un salarié :                |
| Fiche vide                        |
| Modifier un salarié :             |
| 🕒 Ouvrir                          |
| Enregistrer                       |
| Gestion employeur :               |
| Liste des salariés                |
| 🙀 Multi-employeurs                |
| Retour à l'écran principal        |
| Convention collective             |
| Gestion des contrats              |
| Caisses sociales                  |
| Coordonnées bancaires / Salaires  |
| Informations complémentaires      |
| Formulaires types liés à l'emploi |
|                                   |
| Liste des bulletins               |
| Historique des messages           |

Vous devez obtenir ce dernier message validant l'enregistrement du statut BOETH sur la fiche administrative :

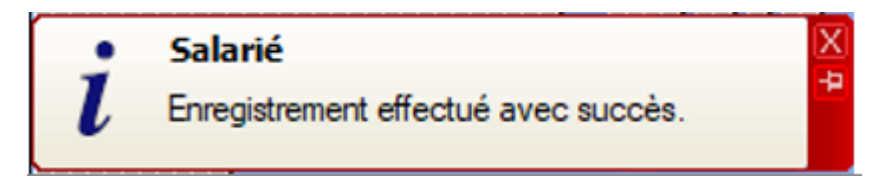

Modification du statut dans le logiciel

Il est indispensable de renseigner les éventuelles modifications ou suppression du statut BOETH de vos salariés intervenant en cours d'année.

L'enregistrement de ces modifications s'effectue via **la** « **Fiche** administrative du salarié » :

- Ouvrez la « *Fiche administrative du salarié* » (1) (par double clic sur le salarié) ;
- Cliquez sur la rubrique « Informations complémentaires » (2) ;
- Sélectionnez l'onglet « **BOETH** » (3) :

|                                                                                                    | e administrative du sa          | alarié                                                                                                    |
|----------------------------------------------------------------------------------------------------|---------------------------------|----------------------------------------------------------------------------------------------------|
| 11: 2850950502066 64 Nom : TESTIJ                                                                                                    | Prénom : CASIJ                  | Navigation 2                                                                                                    |
| ployeur (Siret - RS) : 44809339999999 - CREATION EMPLO                                                                                                    | YEUR - Archivé : Non 🗸          | Général                                                                                                    |
| amatione complémentaime                                                                                                    |                                 | Créer un salarié :                                                                                                    |
| ormations comprementaires                                                                                                    |                                 | - Fiche vide                                                                                                    |
| Statut BOETH                                                                                                    | Date Décision Date Modification | Modfier un salarié :<br>Ouvrir<br>Enregistrer<br>Gestion employeur :<br>Substance des salariés<br>Multi-employeurs<br>Retour à l'écran principal<br>Convention collective |
| Supprimer statut                                                                                                    | Nouveau statut                  | Gestion des contrats                                                                                                    |
| Ancienne(s) valeur(s)         - Date décision :         - Statut BOETH :           Nouvelle(s) valeur(s)         - Date décision :         - Statut BOETH : |                                 | Coordonnées bancaires / Salaires<br>Informations complémentaires<br>Formulaires types liés à l'emploi                                                                     |
|                                                                                                    |                                 | Liste des bulletins                                                                                                    |
|                                                                                                    | 2                               |                                                                                                    |

- Cliquez ensuite sur « *Nouveau statut* » (1) ;
- Renseignez la « **Date de décision** » (2) puis ouvrez le **menu déroulant** (3) afin de **sélectionner le nouveau statut** parmi les 12 proposés (4) ;
- Enregistrez votre choix (5) :

| Informations of  | complément  | aires                                                                                                    | <u>Uncer u</u> | n salane :                   |
|------------------|-------------|----------------------------------------------------------------------------------------------------|----------------|------------------------------|
|                  |             |                                                                                                    |                | Fiche vide                   |
|                  |             | Statut BOETH Date Décision Date Modification                                                                                           | Modfie         | r un salarié :               |
|                  |             |                                                                                                    |                | Ouvrin                       |
|                  |             |                                                                                                    | 4              | Enregistrer                  |
|                  |             |                                                                                                    |                |                              |
|                  |             |                                                                                                    | Gestion        | employeur :                  |
|                  |             |                                                                                                    | 83             | Lista das exteritos          |
|                  |             |                                                                                                    |                | Liste des salanes            |
| 1071271177127127 |             |                                                                                                    | <b>A</b>       | Multi-employeurs             |
|                  |             |                                                                                                    | Retor          | r à l'égran principal        |
|                  |             |                                                                                                    |                | action collection            |
|                  |             |                                                                                                    | Conv           | ention collective            |
|                  |             | Nouveau statut                                                                                                    | Geeb           | on des contrats              |
|                  |             | Data dission : Statut POETU -                                                                                                    | Calas          | es sociales                  |
| Anderseta        | (and and a) | Date decision : - Statut butchn :                                                                                                    | Coord          | Ionnées bancaires / Sal      |
| /vncienne(s)     | valeur(s)   | C                                                                                                    | Infom          | ations complémentaires       |
|                  | 0           | Date décision : - Statut BOETH :                                                                                                    | Form           | ilaires types liés à l'emple |
| Nouvelle(s)      | valeuri     | 01/01/2019                                                                                                    |                |                              |
|                  |             |                                                                                                    |                | 1                            |
| Indernatés kilo  |             |                                                                                                    |                |                              |
|                  | CODE        | LIBELLE<br>Touristant de la completion des trats de la completion de la completion de la completion de la completion de la             |                | ^                            |
| MODIE            | 01          | Travaileur reconnu nandicape par la commission des croits et de l'autonome des personnes n                                             | randicapee     |                              |
|                  | 02          | victime d'accident du travail ou de maiadie professionnelle avant entraine une incapacité per<br>égale à 10 % et titulaire d'une rente | manente au     |                              |
|                  | 03          | Titulaire d'une pension d'invalidité à condition que l'invalidité réduise au moins des deux tiers s<br>travail                         | a capacité     | de .                         |
|                  | 04          | Bénéficiaire mentionné à l'article L.241-2 du Code des pensions militaires d'invalidité et des vic                                     | times de la    | guerre                       |
|                  | 05          | Bénéficiaire mentionné aux articles L 241-3 et L 241-4 du Code des pensions militaires d'invalid<br>de la guerre                       | dité et des v  | fictimes                     |
|                  | 06          | Titulaire d'une allocation ou d'une rente d'invalidité dans les conditions définies par la Loi n°91<br>décembre 1991                   | -1389 du 3     |                              |
| ncée             | 07          | Titulaire de la carte "mobilité inclusion" portant la mention "invalidité" (L. 241-3 du Code de l'au<br>des families)                  | ction social   | eet                          |

Dans le cas où le **salarié ne bénéficie plus du statut BOETH**, vous devez alors **sélectionner le libellé 99 : «** *Absence de statut BOETH »* :

| CODE | LIBELLE                                                                                                    |  |
|------|----------------------------------------------------------------------------------------------------|--|
| 06   | Titulaire d'une allocation ou d'une rente d'invalidité dans les conditions définies par la Loi n°91-1389 du 31<br>décembre 1991                                                                                        |  |
| 07   | Titulaire de la carte "mobilité inclusion" portant la mention "invalidité" (L. 241-3 du Code de l'action sociale et<br>des familles)                                                                                   |  |
| 08   | Titulaire de l'allocation aux adultes handicapés                                                                                                    |  |
| 09   | Bénéficiaire mentionné aux articles L.241-5 et L.241-6 du Code des pensions militaires d'invalidité et des victimes<br>de guerre                                                                                       |  |
| 10   | Agent public reclassé (3ème alinéa de l'article L.323-5 du Code du travail)                                                                                                    |  |
| 11   | Agent public bénéficiaire d'une allocation temporaire d'invalidité (4ème alinéa de l'article L.323-5 du Code du<br>travail)                                                                                            |  |
| 12   | Ayant droit à la prestation de compensation du handicap, à l'allocation compensatrice pour tierce personne ou à<br>l'allocation d'éducation de l'enfant handicapé bénéficiant d'un stage (L.5212-7 du Code du travail) |  |
| 99   | Absence de statut BOETH                                                                                                    |  |

Le message ci-dessous vient confirmer la prise en compte des modifications du statut BOETH :

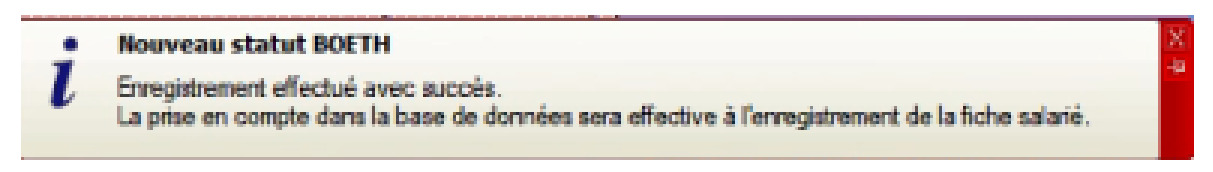

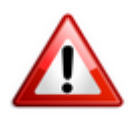

Veillez à bien enregistrer vos modifications au niveau de la fiche administrative :

| Général                           |
|-----------------------------------|
| Créer un salarié :                |
| Fiche vide                        |
| Modifier un salarié :             |
| 🔒 Ouvrir                          |
| Enregistrer                       |
| Gestion employeur :               |
| 💱 Liste des salariés              |
| 🐼 Multi-employeurs                |
| Retour à l'écran principal        |
| Convention collective             |
| Gestion des contrats              |
| Caisses sociales                  |
| Coordonnées bancaires / Salaires  |
| Informations complémentaires      |
| Formulaires types liés à l'emploi |
|                                   |
| Liste des bulletins               |
| Historique des messages           |

Vous devez obtenir ce dernier message validant la modification apportée à la fiche administrative :

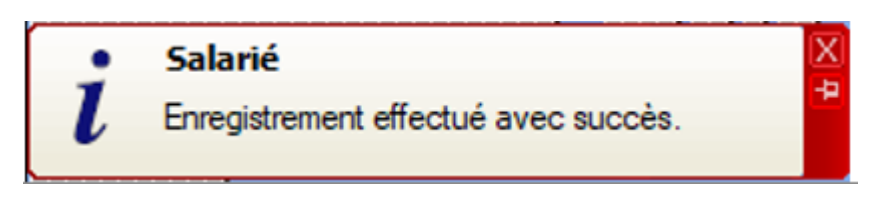

#### Historique des modifications du statut dans le logiciel

Nous vous rappelons que l'historique des modifications apportées au statut est repris dans la rubrique « *Informations complémentaires* », onglet « **BOETH** » :

| nformations complémentaires                                                                     |                                 |                                                                           |               |                   |            |        |  |
|-------------------------------------------------------------------------------------------------|---------------------------------|---------------------------------------------------------------------------|---------------|-------------------|------------|--------|--|
| Statut BOETH                                                                                    |                                 |                                                                           | Date Décision | Date Modification | $\sim$     |        |  |
| Titulaire de l'allocation au                                                                    | x adultes handicapés            |                                                                           |               | 13/01/2020        | 13/04/2020 |        |  |
| Titulaire d'une pension d'invalidité à condition que l'invalidité réduise au moins d<br>travail |                                 |                                                                           |               | 12/01/2020        | 17/02/2020 |        |  |
| Absence de statut BOET                                                                          | Η                               |                                                                           |               | 10/01/2020        | 13/01/2020 |        |  |
| Travailleur reconnu hand                                                                        | icapé par la commissi           | on des droits et de l'auto                                                | onomie di     | 01/12/2019        | 13/01/2020 |        |  |
|                                                                                                 |                                 |                                                                           |               |                   |            |        |  |
|                                                                                                 |                                 |                                                                           |               |                   |            |        |  |
|                                                                                                 |                                 |                                                                           |               |                   |            |        |  |
|                                                                                                 |                                 |                                                                           |               |                   |            |        |  |
|                                                                                                 |                                 |                                                                           |               |                   |            | $\vee$ |  |
| Supprimer statut                                                                                | Supprimer statut Nouveau statut |                                                                           |               |                   |            |        |  |
|                                                                                                 | - Date décision :               | - Statut BOETH :                                                          |               |                   |            |        |  |
| Ancienne(s) valeur(s)                                                                           | 24/01/2020                      | Victime d'accident du travail ou de maladie professionnelle ayant entraîr |               |                   |            |        |  |
| Neurolle (e) velever(e)                                                                         | - Date décision :               | - Statut BOETH :                                                          |               |                   |            |        |  |
| Nouvelle(s) valeur(s)                                                                           |                                 |                                                                           |               |                   |            |        |  |
| Indemnités kilométriques                                                                        | Chèques vacances                | Modifications à venir                                                     | BOETH         | Autres            |            |        |  |